# **Christie high frame rate**

High frame rate (HFR) content plays at higher speeds so viewers see fewer motion artifacts, as well as less motion blur and stuttered movement on-screen.

Increasing the frame rate not only provides more frames to better represent fast moving objects, it also provides increased image detail as there is less dark time in between frames.

# **Affected products**

The following products support high frame rate.

- Christie M RGB Series
- Griffyn<sup>®</sup> Series
- Mirage SST
- Sapphire<sup>®</sup> 4K40-RGBH

# **Required components**

The following components are required.

• Mirage Pro license

#### Additional components

• Christie Twist<sup>™</sup> 2.8 or higher

## **Video sources**

Three video sources and Christie Link are supported for Christie high frame rate.

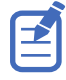

- All sources must be frame synchronous.
- 1920 x 1080 (FHD) image formats are supported.
- 1/1.001 fractional frame rates are supported.

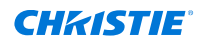

### **Christie M RGB Series**

| Layout                   | Port                                                   | Signal                          | Mapping                     |               |
|--------------------------|--------------------------------------------------------|---------------------------------|-----------------------------|---------------|
| 1-port                   | DisplayPort1 and<br>DisplayPort 2                      | 1920 x 1080 @240Hz 4:4:4 8-bit  | DisplayPort 1               | DisplayPort 2 |
|                          |                                                        |                                 | 1920                        | 1920          |
|                          |                                                        |                                 | 1080                        | 1080          |
|                          |                                                        |                                 |                             |               |
|                          | Christie Link Input<br>1, Input 2, or multi-<br>stream | 1920 x 1080 @240Hz 4:4:4 8-bit  | Christie Lin                | <             |
|                          |                                                        |                                 | 1920                        | 1920          |
|                          |                                                        |                                 | 1080                        | 1080          |
|                          |                                                        |                                 |                             |               |
| 2-port<br>column<br>mode | DisplayPort1 and<br>DisplayPort 2                      | 1920 x 1080 @240Hz 4:4:4 8-bit  | DisplayPort 1 DisplayPort 2 | _             |
|                          |                                                        |                                 | 960 960                     |               |
|                          | DisplayPort1 and                                       | 1920 x 1080 @360Hz 4:4:4 8-bit  |                             |               |
|                          | DisplayPort 2                                          |                                 | 1080 1080                   |               |
|                          | DisplayPort1 and<br>DisplayPort 2                      | 1920 x 1080 @480 Hz 4:4:4 8-bit |                             |               |
|                          |                                                        |                                 |                             |               |
|                          | Christie Link Input 1<br>and input 2                   | 1920 x 1080 @240Hz 4:4:4 8-bit  | Christie Link               |               |
|                          |                                                        | 1920 x 1080 @360Hz 4:4:4 8-bit  | 960 960                     |               |
|                          |                                                        |                                 |                             |               |
|                          |                                                        | 1920 x 1080 @480 Hz 4:4:4 8-bit | 1080 1080                   |               |
|                          |                                                        |                                 |                             |               |
|                          |                                                        |                                 |                             |               |

## Griffyn<sup>®</sup> Series and Sapphire<sup>®</sup> 4K40-RGBH

| Layout                   | Port                                                   | Signal                          | Mapping                                    |
|--------------------------|--------------------------------------------------------|---------------------------------|--------------------------------------------|
| 1-port                   | DisplayPort1 and<br>DisplayPort 2                      | 2048 x 1080 @240Hz 4:4:4 8-bit  | DisplayPort 1 DisplayPort 2 2048 1080 1080 |
|                          | Christie Link Input<br>1, Input 2, or multi-<br>stream | 2048 x 1080 @240Hz 4:4:4 8-bit  | Christie Link 2048 1080 1080               |
| 2-port<br>column<br>mode | DisplayPort1 and<br>DisplayPort 2                      | 2048 x 1080 @240Hz 4:4:4 8-bit  | DisplayPort 1 DisplayPort 2<br>1024 1024   |
|                          | DisplayPort1 and<br>DisplayPort 2                      | 2048 x 1080 @360Hz 4:4:4 8-bit  | 1080 1080                                  |
|                          | DisplayPort1 and<br>DisplayPort 2                      | 2048 x 1080 @480 Hz 4:4:4 8-bit |                                            |

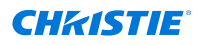

| Layout   | Port                                 | Signal                          | Mapping       |              |  |
|----------|--------------------------------------|---------------------------------|---------------|--------------|--|
| Cł<br>ar | Christie Link Input 1<br>and input 2 | 2048 x 1080 @240Hz 4:4:4 8-bit  | Christie Link |              |  |
|          |                                      | 2048 x 1080 @360Hz 4:4:4 8-bit  | 1024          | 1024<br>1080 |  |
|          |                                      | 2048 x 1080 @480 Hz 4:4:4 8-bit |               |              |  |
|          |                                      |                                 |               |              |  |
|          |                                      |                                 |               |              |  |

#### Mirage SST

| System        | Layout  | Port                                                 | Signal                                                            |
|---------------|---------|------------------------------------------------------|-------------------------------------------------------------------|
| QDPIC         | 1-port  | [0-1]<br>[0-2]<br>[0-3]<br>[0-4]                     | 2048 * 1080 @ 240Hz                                               |
|               | 2-port  | [0-1][0-2]<br>[0-3][0-4]                             | 1024 * 1080 @ 240Hz<br>1024 * 1080 @ 360Hz<br>1024 * 1080 @ 480Hz |
|               | 4-port  | [0-1][0-2][0-3][0-4]                                 | 1024 * 540 @ 480Hz                                                |
| HBMIC         | 1-port  | [0-4]                                                | 2048 * 1080 @ 240Hz                                               |
|               | (QSFP+) | See the Christie Link section                        | n below                                                           |
| TDPIC         | 2-port  | [1-1][2-1]<br>[3-1][4-1]<br>[1-2][2-2]<br>[3-2][4-2] | 1024 * 1080 @ 240Hz                                               |
|               | 4-port  | [1-1][2-1][3-1][4-1]<br>[1-2][2-2][3-2][4-2]         | 1024 * 540 @ 240Hz<br>1024 * 540 @ 360Hz<br>1024 * 540 @ 480Hz    |
| Christie Link | 1-port  | [0-1]<br>[0-2]                                       | 2048 * 1080 @ 240Hz                                               |
|               | 2-port  | [0-1][0-2]                                           | 1024 * 1080 @ 240Hz<br>1024 * 1080 @ 360Hz<br>1024 * 1080 @ 480Hz |

# Adding the Mirage Pro software license to the projector

Add the Mirage Pro software license to the projector using Christie Twist<sup>™</sup> 2.8 or higher. The Mirage Pro license must be installed on the projector for high frame rate to function.

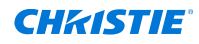

1. Record the serial number of the projector(s) and send it to Christie Technical Support requesting the Mirage Pro software license.

The serial number is available on the projector label, from the **Status** > **Configuration** menu, or you can send the (SST+CONF?1) serial API command.

Christie Technical Support will send zipped license file(s) to you. If you sent more than one serial number, you will receive multiple license files as the .key file is based on the serial number of the projector.

- 2. Unzip the license file(s) to a known location on your computer.
- 3. Make sure the projector you want to apply the license to is running and is on the same subnet as your computer.
- 4. From the Start menu, select **Christie** > **Twist 2.x** > **Projector License Utility**.
- 5. In the Christie Projector License Utility dialog, select Browse.
- 6. Navigate to the location of the unzipped license file (.key) and select the Mirage Pro license.
- 7. From the Projectors list, select the projector you want to apply the upgrade to.
- 8. Select **Apply**.
- 9. Reboot the projector.
- 10. To verify the license was installed, select Menu > Admin > Licenses > View.
- 11. Repeat steps 3 to 10 for each additional projector.

# Enabling or disabling the high frame rate (HFR)

If the high frame rate (HFR) mode is enabled, the projector can only operate in 2K/HD output resolution. To use 4K/UHD resolution, disable this mode.

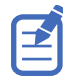

This option is only available when the Mirage Pro license is installed, the projector is in standby mode, and the **Keep Electronics On In Standby** menu option in the Power Settings menu is disabled.

- 1. Select Menu > Configuration > Input Settings > High Frame Rate.
- 2. To change to 2K/HD resolution for HFR, select **Enable**.
- At the confirmation prompt, select **Enable**.
   The projector reboots and the High Frame Rate button changes to Disable.
- 4. To change to 4K/UHD resolution, select Menu > Configuration > Input Settings > High Frame Rate > Disable.

The projector reboots and the High Frame Rate button changes to Enable.

Issuing the (OTR < 0 + 1>) serial command for the Griffyn<sup>®</sup> Series, Sapphire<sup>®</sup> 4K40-RGBH, and Mirage SST also toggles between the 4K and 2K resolutions.

## Selecting the high frame rate EDID

Configure the projector and/or Christie Link for the 3D source.

- 1. From the projector:
  - a) Select MENU > Configuration > Input Settings > EDID Timing.
  - b) Select one of the following EDID timings: 240Hz, 360Hz, or 480Hz.

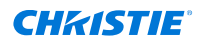

- c) Select Enter.
- 2. From Christie Link:
  - a) Select MENU > Configuration > INPUT PORTS > EDID Timing.
  - b) Select one of the following EDID timings: 240Hz, 360Hz, or 480Hz.
  - c) Select Enter.

# **Technical support**

Technical support for Christie Enterprise products is available at:

- North and South America: +1-800-221-8025 or Support.Americas@christiedigital.com
- Europe, Middle East, and Africa: +44 (0) 1189 778111 or Support.EMEA@christiedigital.com
- Asia Pacific (*support.apac@christiedigital.com*):
  - Australia: +61 (0)7 3624 4888 or tech-Australia@christiedigital.com
  - China: +86 10 6561 0240 or tech-supportChina@christiedigital.com
  - India: +91 (80) 6708 9999 or tech-India@christiedigital.com
  - Japan: 81-3-3599-7481
  - Singapore: +65 6877-8737 or tech-Singapore@christiedigital.com
  - South Korea: +82 2 702 1601 or tech-Korea@christiedigital.com